# 鳥取大学 インターネット出願システム登録マニュアル 【推薦入試 I 編】

#### インターネット出願システムの登録の前に

インターネット出願システムへの登録の前に以下の準備をしましよう。

①推薦入試 I 学生募集要項の内容を確認しましょう。

⇒ http://www.admissions.adm.tottori-u.ac.jp/wp-content/uploads/2019/09/1\_suisen1yoko.pdf

②推薦入試 I に必要な書類をダウンロードし、印刷しましょう。

 1)受験生本人が記入する必要のある書類(必ず直筆してください。)
 ・地域学部・・・自己推薦書(A4縦)
 http://www.admissions.adm.tottori-u.ac.jp/wp-content/uploads/2019/09/5\_suisen1chiiki\_jikosuisen\_kai.pdf
 ・農学部・・・志願理由書(A4縦)
 http://www.admissions.adm.tottori-u.ac.jp/wp-content/uploads/2019/09/6\_suisen1nou\_shiganriyuu\_kai.pdf

 2) 高校の先生が記入する書類(パソコンでの入力も可能です。)
 ・推薦書(学部毎にフォーマットが違います。)
 ※担任の先生に、下記アドレスを教えるか、フォーマットのデータを渡してください。

【地域学部】

(PDF) http://www.admissions.adm.tottori-u.ac.jp/wp-content/uploads/2019/09/2\_suisen1chiiki2020\_kai.pdf (word) http://www.admissions.adm.tottori-u.ac.jp/wp-content/uploads/2019/09/2\_suisen1chiiki.docx 【工学部】

(PDF) http://www.admissions.adm.tottori-u.ac.jp/wp-content/uploads/2019/09/3\_suisen1kou2020\_kai.pdf (word) http://www.admissions.adm.tottori-u.ac.jp/wp-content/uploads/2019/09/3\_suisen1kou.docx 【農学部】

(PDF) http://www.admissions.adm.tottori-u.ac.jp/wp-content/uploads/2019/09/4\_suisen1nou2020\_kai.pdf (word) http://www.admissions.adm.tottori-u.ac.jp/wp-content/uploads/2019/09/4\_suisen1nou.docx

#### インターネット出願システムの登録の前に

- ③地域学部,農学部へ出願する方は,あらかじめ自己推薦書(地域学部), 志願理由書(農学部)の記入を済ませましょう。
- ④インターネット出願サイトの「事前準備」「支払い方法」を確認しておきましょう。
  - •事前準備 ⇒ https://e-apply.jp/e/tottori-u/guide/junbi.html
  - ・支払い方法 ⇒ https://e-apply.jp/e/tottori-u/guide/kenteiryoukin.html
- ⑤その他, 出願に必要なものを揃えておきましょう。 (詳しくは, 推薦入試 I 学生募集要項を確認)
  - •調杳書

- ・出願書類を送付する封筒(角形2号)
- ·受験票等返送用封筒(長形3号)
- •切手(374円×1枚)
- ・顔写真データ
  - ・画像データの種類 ⇒ jpeg, png, bitmap, gif
  - ・上半身・無帽・正面向きで、提出前3か月以内に撮影した鮮明な写真
  - ・ファイルは2MBまで
- ⑥以下は、農学部の出願者で該当者のみ
  - (農学部の出願要件・出願方法については,推薦入試 I 学生募集要項のP.2~7をご確認ください。)
  - ・【募集方法Aで出願する者】農林業に関する資格又は地方自治体の首長等からの証明書(原本)
  - 【募集方法Cを併願する者】英語能力を判定できる資料(原本)
  - ・【募集方法Dを併願する者】課外活動実績等を判断できる資料及び指導者の所見

# 3 1. 鳥取大学インターネット出願サイトにアクセスする。

#### ■アクセス方法①

鳥取大学HP→入試案内→入学試験情報(<u>http://www.admissions.adm.tottori-u.ac.jp/</u>)の バナーをクリックする。

| アドミッションボリシー                | 学部入試 ↓                | 大学院入試                    | 編入学入試      |    |
|----------------------------|-----------------------|--------------------------|------------|----|
|                            | ! 重要なお知らせ             |                          |            | クロ |
| Schedule of<br>Examination | 2019年7月19日 令和2(2020)年 | F度AO入試学生募集要項を掲載しました。     |            |    |
|                            | 2019年6月10日 令和2(2020)  | )年度鳥取大学入学者選抜概要の主な変更点     | を掲載しました。 🖸 |    |
|                            | 2019年6月10日 令和2(2020)  | )年度鳥取大学入学者選抜概要を掲載しました    | • 🗈        |    |
| こちらからチェック<br>できます          | 2019年3月28日 2020年度·202 | 1年度鳥取大学入学者選抜試験について(予告    | )【第2報】 🗋   |    |
|                            | 2018年11月22日 2021年度入学  | 者選抜の実施教科・科目等について 💈       |            |    |
| 🎎 オーブンキャンパス                | 2018年11月22日 2021年度入学  | 者選抜方法の主な変更点について 💈        |            |    |
| ● 進学相談会                    | 2018年9月28日 2020年度·202 | 1年度鳥取大学入学者選抜試験についアイッキ    | ) 🗈        |    |
| <b>正</b> 広報物               | 2019年8月7日 2020年度編入考   | やシント情報を更新しました。(医学部保健学科看) | 護学専攻)      |    |
| ILATICISI                  | 2019年8月6日 夏期業習 止のる    | お知らせ(実施期間:8月13日(火)~16日(金 | )          |    |
| ▲ 入学センター                   | 019年8月5日 6和2年度編入今     | 学入試情報を更新しました。(農学部生命環境農   | 学科)        |    |
| 鳥取大学 🖵                     | 019年8月22 朝日新聞「国公立     | 大学進学のすすめ2019」に本学の特集記事が   | 掲載されました    |    |
| ネット出願                      | 月1日 鳥取大学大学院)          | 入試情報を更新しました。(持続性社会創生科学   | 帕尔科地域学専攻)  |    |
| こちらをクリック                   |                       | 、過十小一 、 ついい、 つ 、新        |            |    |
| CA .                       |                       |                          |            |    |
| 大学案内<br>デジタルパンフレット         |                       | ☆☆☆♪↓☆はお                 |            |    |
| Web上で大学案内をご覧いただけます         | 抽枯的如                  |                          |            |    |
| D A Orde                   | 地域子部                  |                          |            |    |
|                            | 1 アドシッションボドノー         | 1 アドミッションボドノ             | <u> </u>   |    |

■アクセス方法②右のアドレスを入力 ⇒ <u>https://e-apply.jp/e/tottori-u/</u>

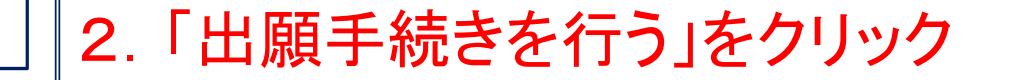

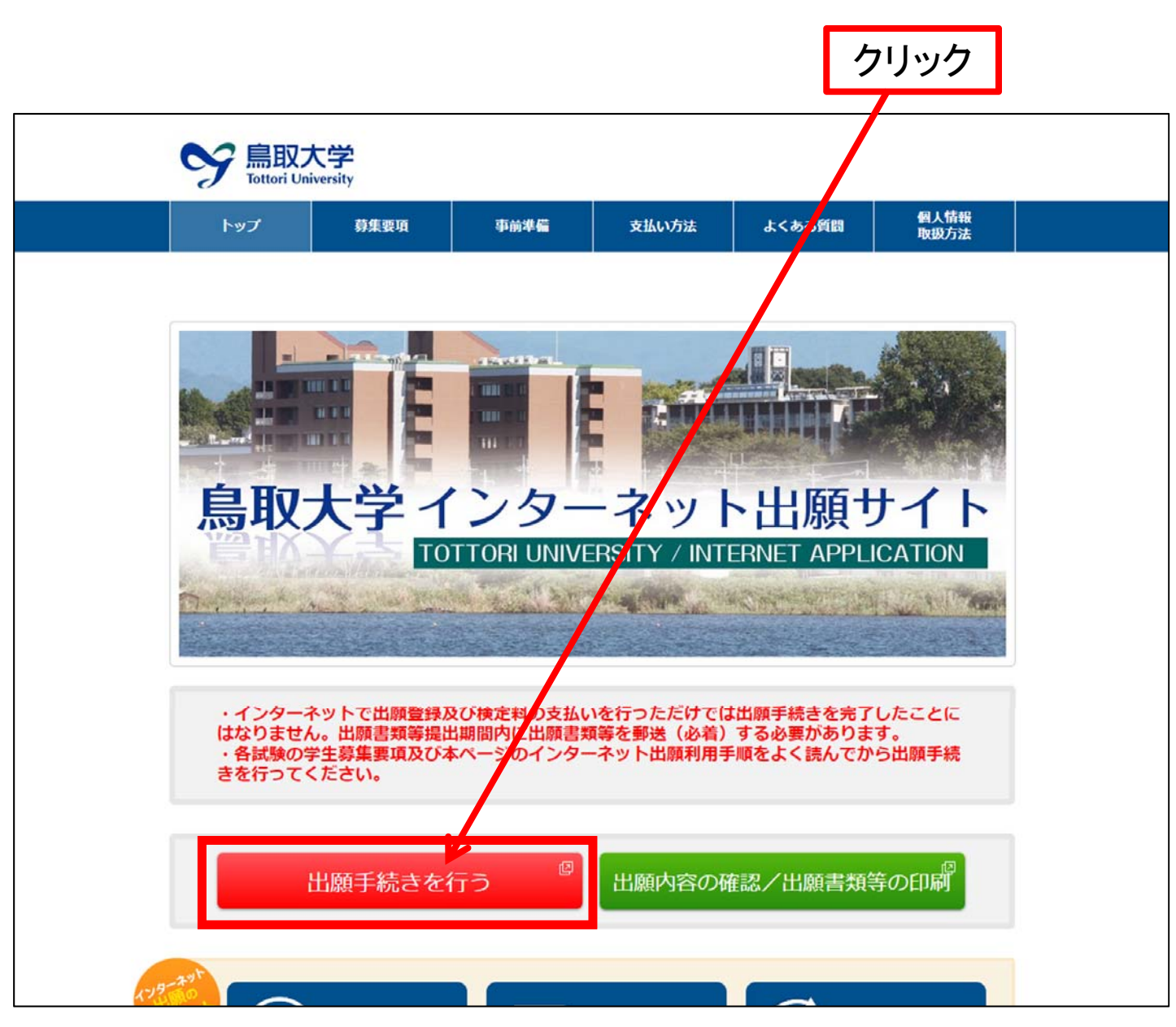

2019 Admissions Center, Tottori Univ.

# 5 3.「入試区分」「学部」「学科」「コース」を選択

# ①「入試区分」を選択⇒「▼」をクリックして、「推薦入試 I」を選択する。

| S 島取大学<br>Tattari University               |                     |
|--------------------------------------------|---------------------|
| ◆ トップページ / Top                             | ①クリックして「推薦入試 I 」を選択 |
| 出願する入試の情報を正確に入力して、「次へ」ボタンを押してください。         |                     |
| 出願する入試の情報                                  |                     |
| 入試区分                                       |                     |
| 入試方法を選択してください                              |                     |
| 当サイトの管理運営は株式会社ディスコが行っています。<br>© DISCO Inc. |                     |

## 6 ②「学部」を選択⇒「▼」をクリックして,出願する学部を選択する。

| <ul> <li>*トップページ/Top</li> <li>出願する入試の情報を正確に入力して、「次へ」ボタンを押してください。</li> <li>2クリックして、出願する学部を選択</li> <li>出願する入試の情報</li> <li>注願する入試の情報</li> <li>注購入試I</li> </ul> | See Teltori University    |                                                   |                      |
|----------------------------------------------------------------------------------------------------|---------------------------|---------------------------------------------------|----------------------|
| <ul> <li>出願する入試の情報</li> <li>入試区分</li> <li>推薦入試I ✓</li> </ul>                                                                                                | ◆トップページ / Top<br>出願する入試の情 | <sup>服を正確に入力して、「次へ」ボタンを押してください。</sup> ② <b>クリ</b> | 」<br>リックして,出願する学部を選択 |
| 入試区分     推薦入試I ✓       学部     ●                                                                                                    | 出願する入詞                    | の情報                                               |                      |
| 学部                                                                                                    | 入試区分                      | 推薦入試Ⅰ▼                                            |                      |
|                                                                                                    | 学部                        |                                                   |                      |

## 【注意】選択を間違えた場合

※選択を間違えた場合は、「▼」をクリックして、空白を選択してください。

| <b>%</b> ∎ | <b>取大学</b><br>tori University |                                          |    |            |
|------------|-------------------------------|------------------------------------------|----|------------|
| キトップ       | ページ / Top                     |                                          | クリ | Jックして空白を選択 |
|            | 出願する入試の情報<br>出願する入試           | &を正確に入力して、「次へ」ボタンを押してください。<br><b>の情報</b> |    |            |
|            | 入試区分                          | 推薦入城工                                    |    |            |
|            | 学部                            |                                          |    |            |
|            |                               | ·                                        |    |            |

## 7 ③「学科」を選択 ⇒「▼」をクリックして, 出願する学科を選択する。 ④学科を選択したら「次へ」をクリック

| See EBB大学<br>Fottori University                                                    |                                       |                            |
|------------------------------------------------------------------------------------|---------------------------------------|----------------------------|
| <ul> <li>トップページ / Top</li> <li>出願する入試の情報</li> <li>出願する入試の</li> <li>入試区分</li> </ul> | を正確に入力して、「次へ」ボタンを押してくださ<br><b>D情報</b> | <sup> </sup>               |
| 学科                                                                                 | 展字部<br>生命環境農学 <sup>3</sup>            | ④学科(地域学部はコース)を<br>選択後にクリック |
|                                                                                    |                                       | 次~ 4                       |

# 8 4. 「インターネット出願に際して」を確認する

# ①「インターネット出願に際して」の内容を確認する。 ②確認後、「上記内容を確認した上で出願登録をします」のチェックボックスにチェックする。

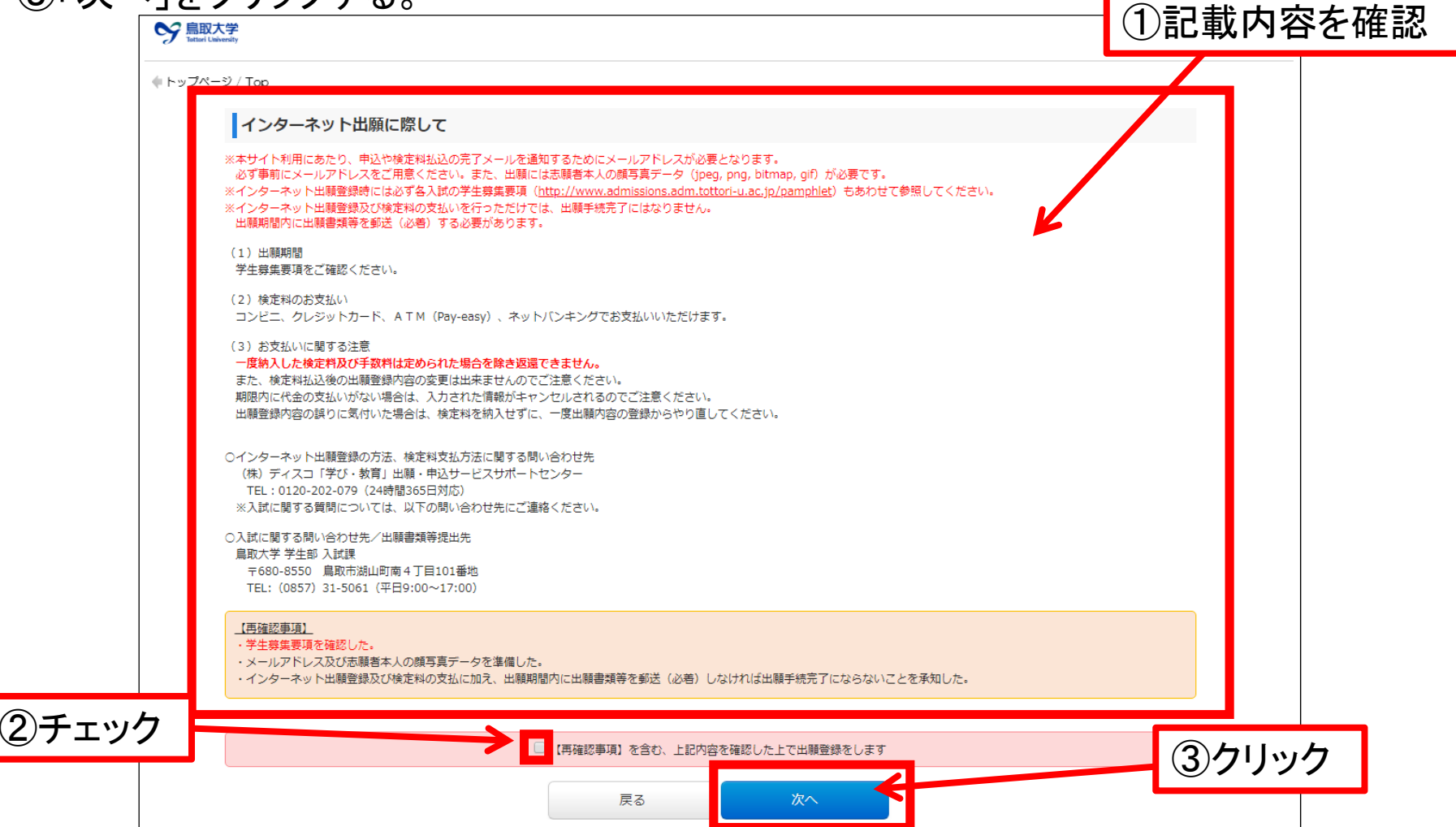

# 9 5. 志願票, 受験票, 写真票の写真を登録する

①「写真選択」をクリックすると、フォルダを選択する画面になりますので、写真が保存されているフォルダから、使用する写真を選択してください。

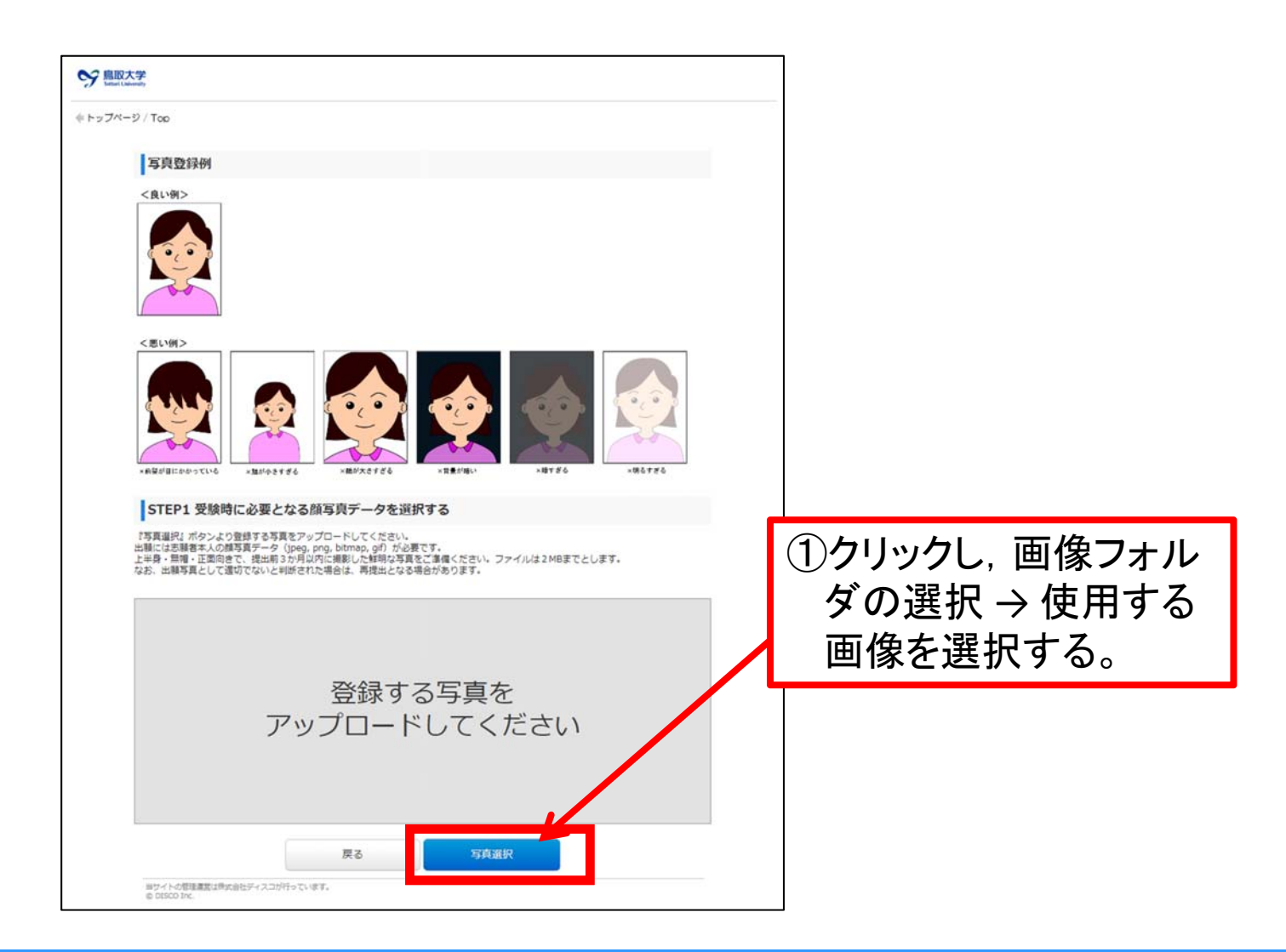

# 10 ②写真を選択後, 点線の赤枠に入るように調整し, 加工が完了したら「登録」をクリックをする。

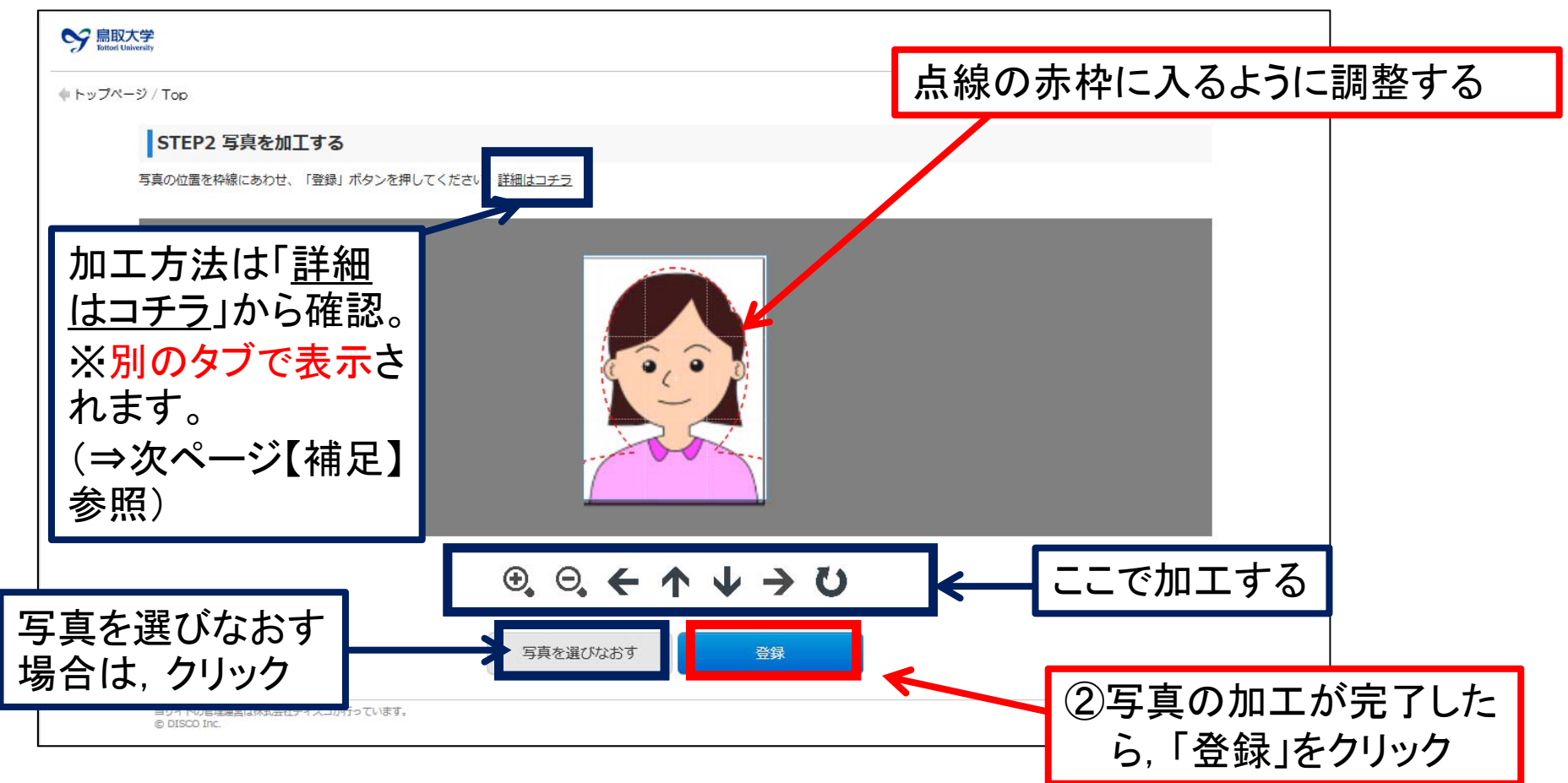

③写真を点線の赤枠に入るように加工したら、「登録」をクリック

※加工方法がわからない場合は、「<u>詳細はコチラ</u>」から確認 ※写真を選びなおす場合は、「登録」の隣の「写真を選びなおす」をクリックして、 前のページに戻り、操作をしなおす。

# 11 【補足】「加工方法の詳細」の確認方法と戻り方

- ・前のページで加工方法の詳細を確認するために、「<u>詳細はコチラ</u>」をクリックすると 別タブで加工方法の詳細が表示されます。
- ・入力を再開する場合は、「入力ページのタブ」に戻って、入力を再開してください。

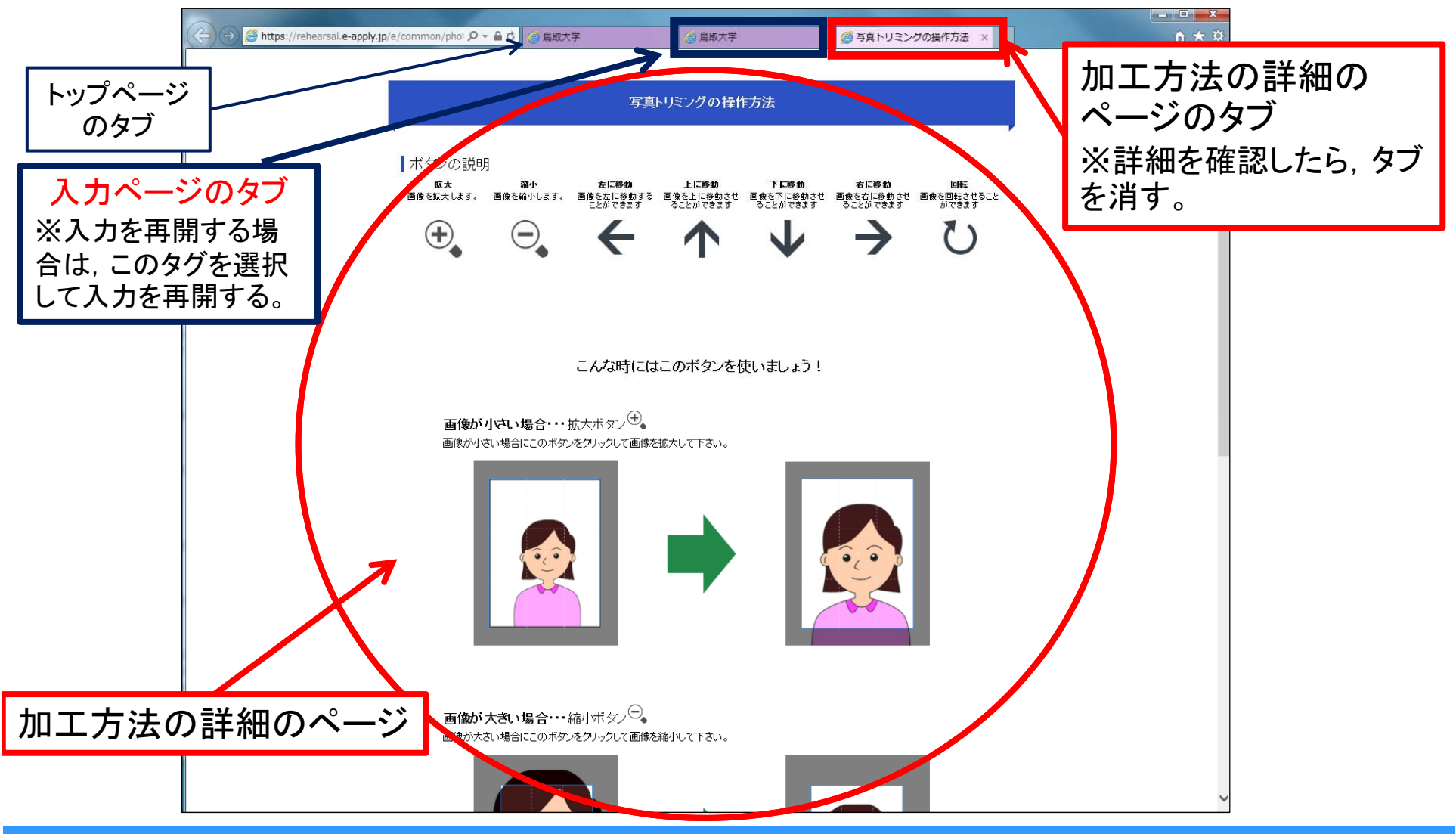

# 12 農学部への出願者のみ(出願区分を選択する) ※地域学部,工学部に出願する方は,このページはとばしてください。

① 出願区分の「▼」をクリックして、A~Dから出願する方法を選択してください。

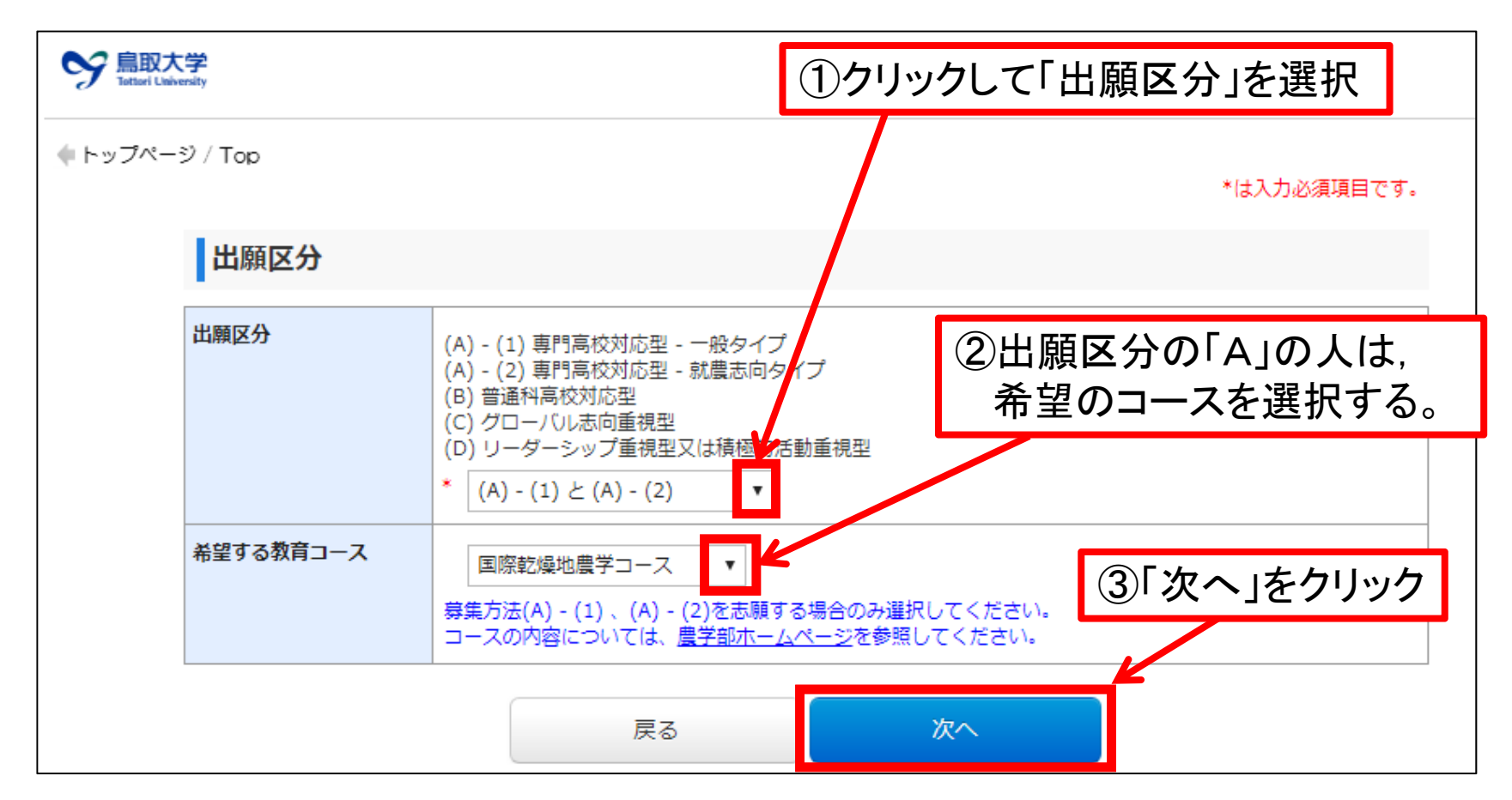

②出願区分の「A」の人は、希望のコースを選択する。 ③「次へ」をクリックする。

※農学部の出願要件・出願方法については、令和2年度推薦入試 I 学生募集要項のP.2~7をご確認ください。

# 13 6. 志願者の情報を登録する。

# ① 志願者情報 ※画面の指示に従って入力する。

| See 鳥取大学<br>Tottari University |      |                                                                                                    |
|--------------------------------|------|----------------------------------------------------------------------------------------------------|
| ◆トップページ / Top                  |      | *は入力必須項目です。                                                                                                    |
| 志願者情報                          |      |                                                                                                    |
| 氏名                             | フリガナ | * セイ トリダイ * メイ タロウ<br>(全角カナ)      * メイ                                                                                                    |
|                                | 漢字   | <ul> <li>         ・ 姓 <u>鳥大</u>         ・ 名 太郎         <ul> <li>(全角) 漢字が登録エラーになる場談、代替の文字を入力してください。</li> <li>例 (はしごだか) 高島→高島 (たちざき) 山崎→山崎</li> </ul> </li> </ul> |
| 性別                             |      | * 男▼                                                                                                    |
| 生年月日                           |      | * 2001 v / 07 v / 01 v                                                                                                    |
| 年齡                             |      | 18 歳<br>(2020年4月1日現在)                                                                                                    |
|                                |      |                                                                                                    |
|                                |      |                                                                                                    |
|                                |      | 入力は、「全角カナ」で入力する                                                                                                    |

## ②出身学校(出願資格)※画面の指示に従って入力する。

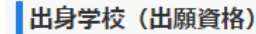

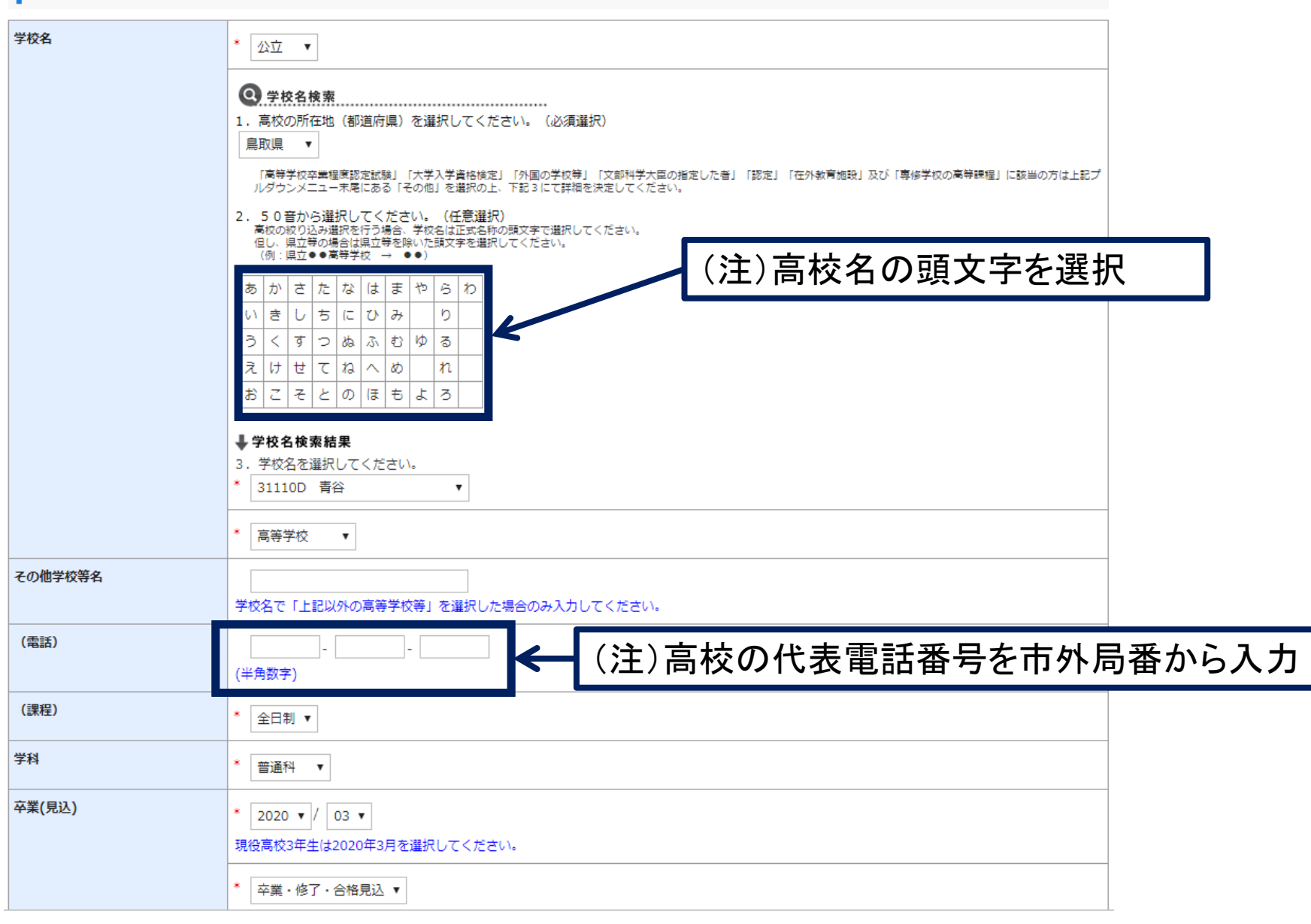

# ③本人連絡先(緊急連絡先) ※画面の指示に従って入力する。

| EFF            | 郵便番号     | * 680-0945<br>(半角)例)160-0001<br>郵便番号はハイフン付きで入力してください。                                                                                                    |
|----------------|----------|----------------------------------------------------------------------------------------------------|
|                | 都道府県     | * 鳥取県 ▼                                                                                                    |
|                | 市町村      | * <u>鳥取市湖山町南4丁目</u><br>(全角) ※市町村から〇丁目までを入力してください。                                                                                                    |
|                | 番地       | * 101<br>(全角)                                                                                                    |
|                | 建物名      | <ul> <li>例) ○○マンション101号室</li> <li>(全角)</li> </ul>                                                                                                    |
| 電話             | 固定電話     | <ul> <li>・</li> <li>・</li></ul> |
|                | 携带電話     |                                                                                                    |
| <b>ミールアドレス</b> | e-mail   | * <u>テストメール送信</u><br>■メール確認済<br>メールアドレスは、出願書類等を印刷する際に必要となりますので、誤りのないように入力した後、テストメー                                                                                                    |
|                |          | ル送信ボタンを押し、メールが受信できたことを必ず確認し、チェックしてください。                                                                                                    |
| (注)メール<br>ページの | レアドレスを入る | カして,「テストメール送信」をクリックしたら,次の<br>屋きます                                                                                                    |

#### 例)メールアドレス登録確認用メール

16

no-reply@e-apply.jp 鳥取大学 メールアドレス登録確認用メール 【鳥取大学 e-apply インターネット出願サイト】 このたびは、出願サイトをご利用いただき、誠にありがとうございます。 ご登録いただきましたメールアドレスが正しい宛先に送信されましたのでご連絡いたします。 引き続き、出願登録を行ってください。 < インターネット出願利用手順 >★次の Step はコチラ Step1 入試制度の確認 ★Step2 出願登録 Step3 検定料のお支払い Step4 出願書類の郵送 本メールは、送信専用メールアドレスから配信されています。 返信をいただいてもお答えできませんので、ご了承ください。 問い合わせについては、下記の問い合わせ先に連絡願います。 当メールに心当たりが無い場合は、誠に恐れ入りますが破棄していただきますよう、よろしくお願いします。 \_\_\_\_\_ ■受験・入試についてのお問合せ 国立大学法人 烏取大学 学生部入試課 TEL:0857-31-5061 受付時間:平日 9:00~17:00 \_\_\_\_\_ ■操作方法・お申込み内容についてのお問合せ 運用会社:株式会社ディスコ 「学び・教育」出願・申込サービス サポートセンター ※入試等についてのお応えはできません TEL:0120-202079(受付時間:365日24時間対応) E-Mail:cvs-web@disc.co.jp \_\_\_\_\_

# 17 ④個人情報保護方針を確認してチェックする。 ⑤全て入力が完了していることを確認して、「次へ」をクリックする。

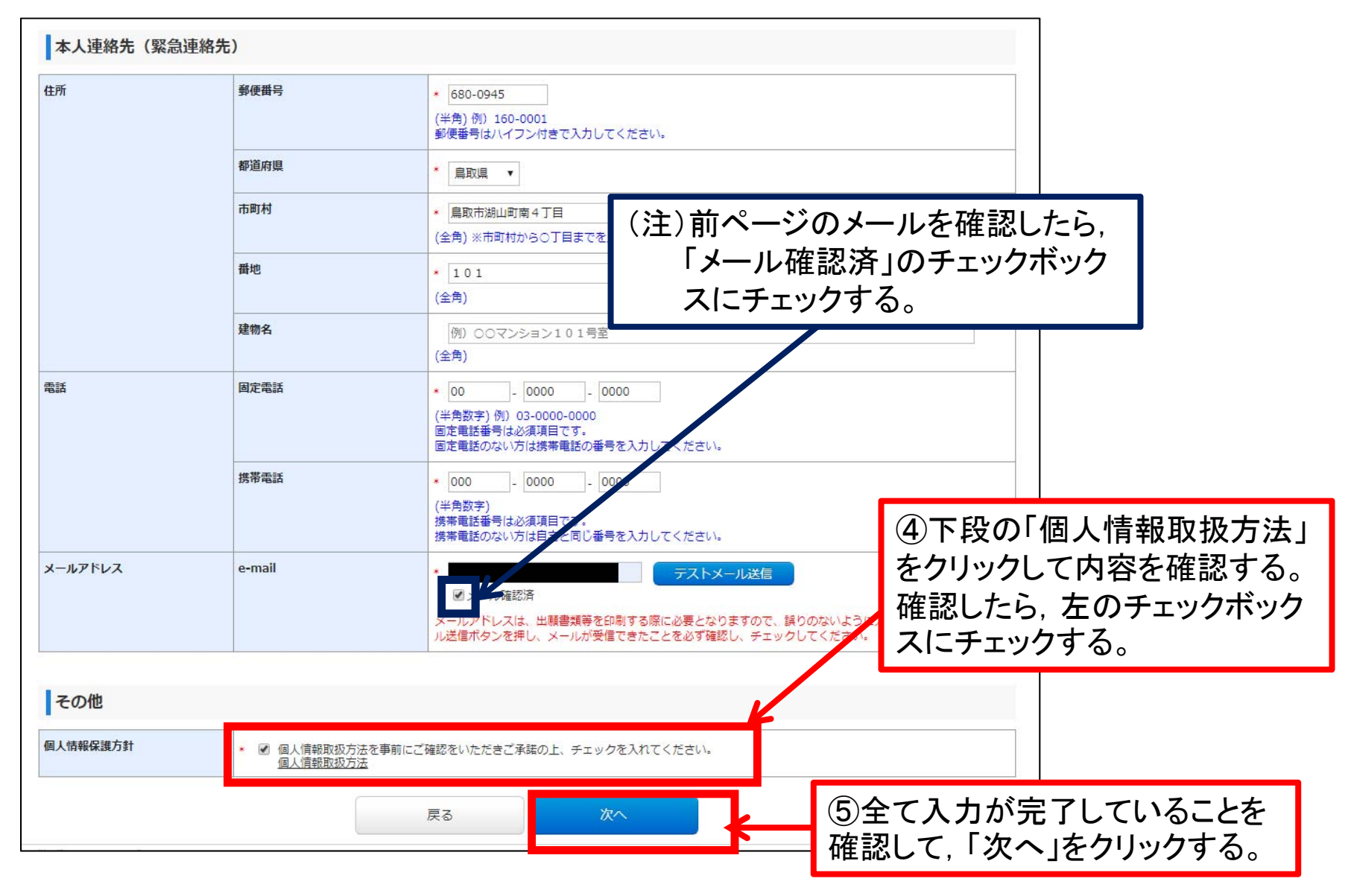

# 18 6全ての入力が正しいか確認し、「上記内容で登録する」をクリックする。

| 登録内容をご確認く<br>決済種別は検定料支<br>- | ださい。<br>払時にいずれかひとつを選択していただきます | τ.                            |                   |                 |              | ()                 | È)「検定料」「払込手数      | 【料」が表示       |
|-----------------------------|-------------------------------|-------------------------------|-------------------|-----------------|--------------|--------------------|-------------------|--------------|
| 決済情報                        |                               |                               |                   |                 | 4            | t                  | すので. 確認してくださ      | い_           |
| 検定料                         | 17,000円                       |                               |                   |                 |              |                    |                   | - U          |
| 決済種別                        | クレジットカード決済                    | コンビニエンスストア決済・ペ<br>ジー・ネットバンキング | パ コンビニエ:<br>レブン決済 | ンスストア セブン・イ     |              |                    |                   |              |
| 払込手数料                       | 432円                          | 432円                          | 432円              |                 |              |                    |                   |              |
| 合計金額                        | 17,432円                       | 17,432円                       | 17,432円           |                 |              |                    |                   |              |
| 出願する入詞                      | 式の情報                          |                               |                   |                 |              |                    |                   |              |
| 入試区分                        | 推薦入試I                         |                               |                   |                 |              |                    |                   |              |
| 学部                          | 農学部                           |                               |                   | 出身学校(出願資林       | 各)           |                    |                   |              |
| 学科                          | 生命環境農学科                       |                               |                   |                 | 0.4          | _                  |                   |              |
|                             |                               |                               |                   | 学校名             | 公1           | <u>L</u>           |                   |              |
| 写真                          |                               |                               |                   |                 | 高等           | -<br>手学校           |                   |              |
| 登録する写真                      |                               |                               |                   | その他学校等名         |              |                    |                   |              |
|                             |                               |                               |                   | (電話)            |              |                    |                   |              |
|                             |                               |                               |                   | (課程)            | 全日           | 日制                 |                   |              |
|                             |                               |                               |                   | 学科              | 普通           | 10.02              | の合てのしちがすい         | し、よいて広言刃     |
|                             |                               |                               |                   | 平来(元达)          | 202          | 20-03<br>業・修了・合格見込 | しまての入力が正し         | <i>いい</i> 唯認 |
|                             |                               |                               |                   |                 |              |                    | して、「上記内容で登        | 「録する」を       |
|                             |                               |                               |                   | 本人連絡先(緊急調       | <b>連絡先</b> ) |                    |                   |              |
|                             |                               |                               |                   | -<br><b></b> 止所 | 載編           | 「「「」               | - <b>シリツシタ</b> る。 |              |
| 出願区分                        |                               |                               |                   |                 | 都道           | 重府県                | 鳥取県               |              |
|                             |                               |                               |                   |                 | 市園           | 刀村                 | 鳥取市湖山町南4丁目        |              |
|                             |                               |                               |                   |                 | 番均           | 9                  | 101               |              |
|                             |                               |                               |                   |                 | 建物           | 7名                 |                   |              |
|                             |                               |                               |                   | 電話              | 固定           | E電話                | 00-0000-0000      |              |
|                             |                               |                               |                   | メールアドレス         | 货币           | resta<br>nail      | 000-0000-0000     |              |
|                             |                               |                               |                   |                 |              |                    |                   |              |
| (注)                         | 入力内穴に調                        | しがあス提                         |                   | その他             |              |                    |                   |              |
|                             |                               | C N W W                       |                   | -               |              |                    |                   |              |

#### ⑦「受付番号」「出願登録完了メール」を確認する。「受付番号」をメモする。 ⑧「引き続き支払う」をクリックする。

例)出願登録完了メール

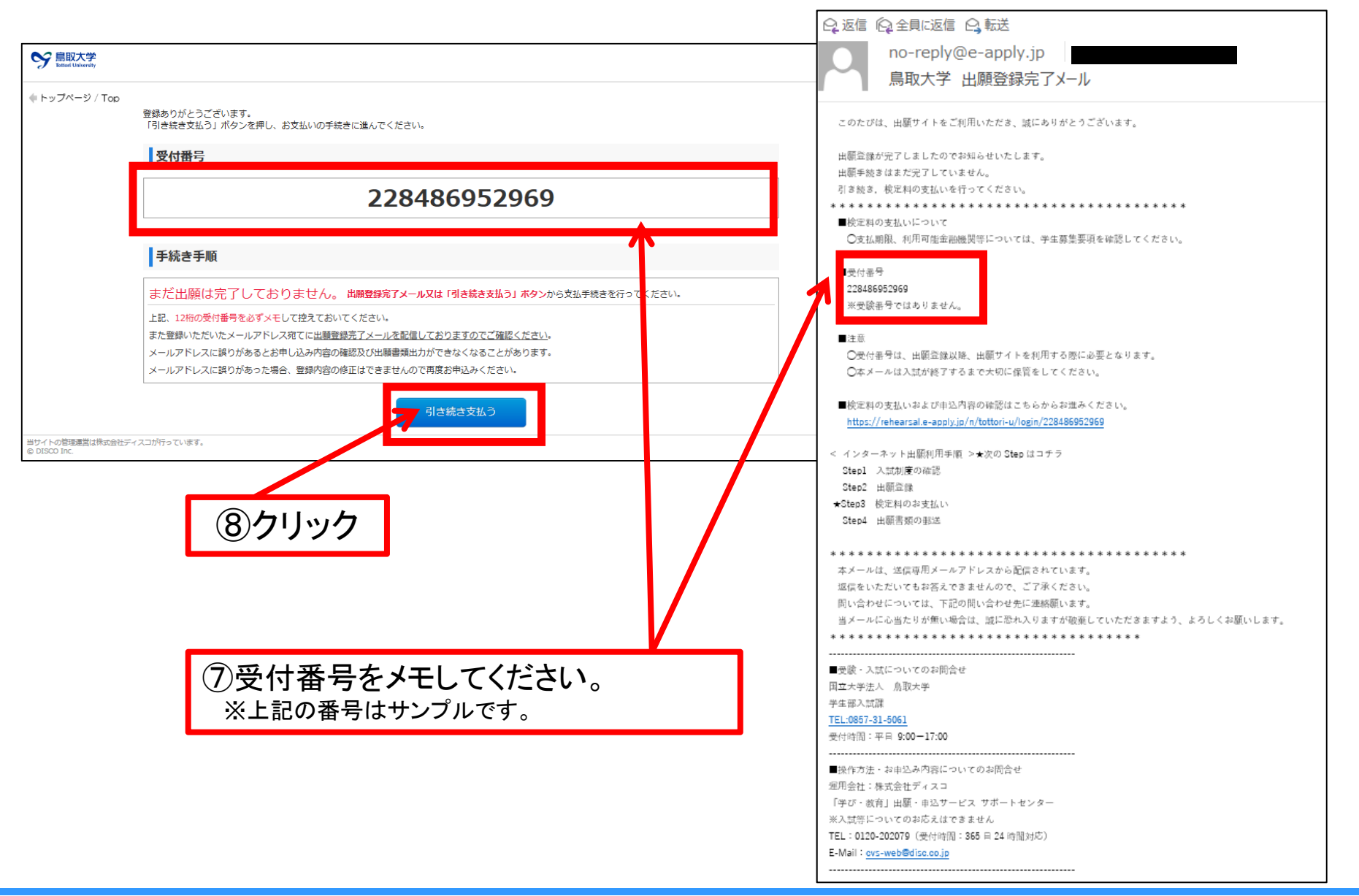

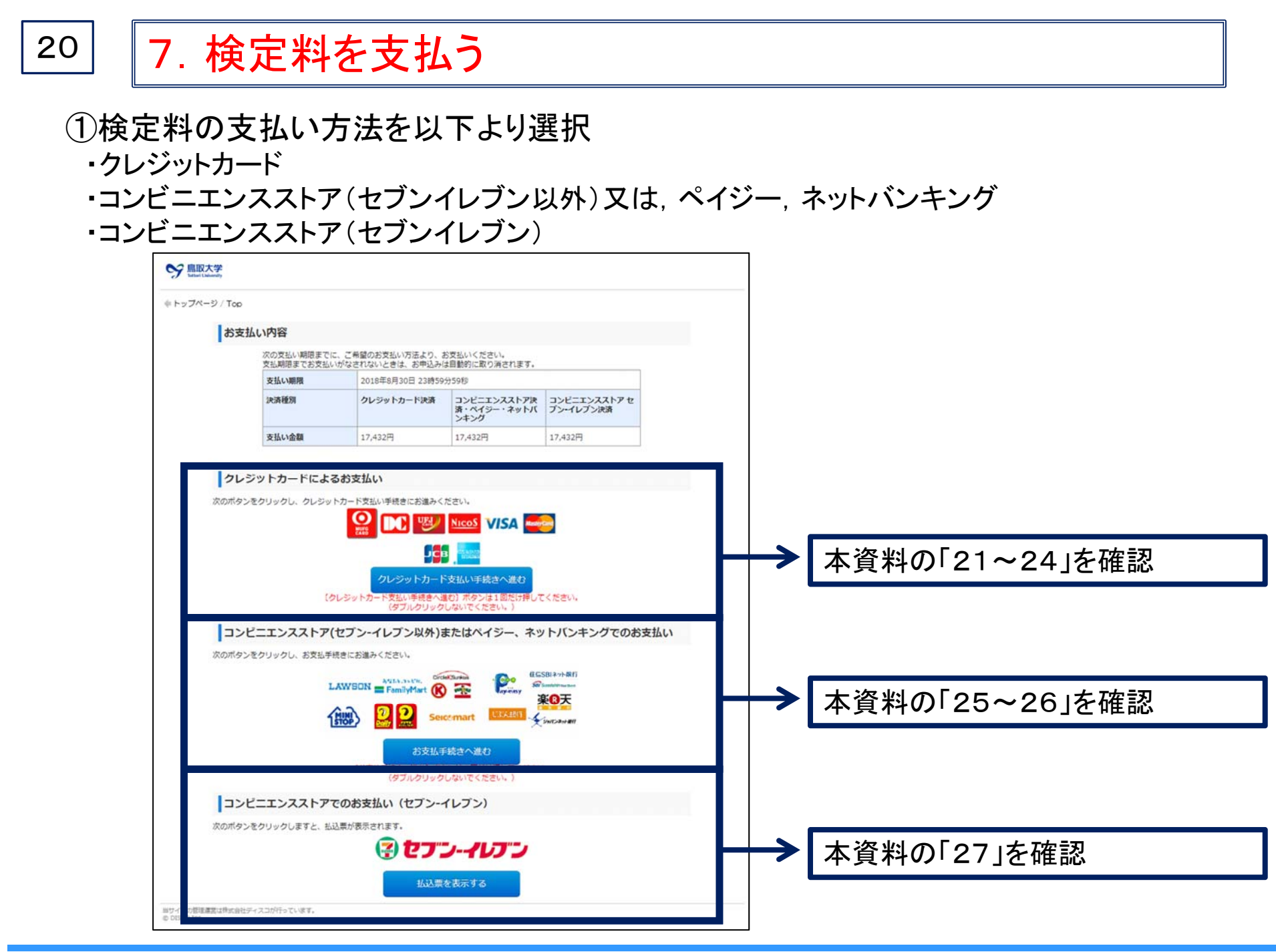

# 21 7-1. クレジットカードでの支払いの場合

①「クレジットカード」のチェックボックスにチェックする。
 ②「進む」をクリックする。

| 株式会                                               | 会社ディスコ2支                                                          | 払方法選択                           |
|---------------------------------------------------|-------------------------------------------------------------------|---------------------------------|
| 申込ページに戻る < お支払方法の選択 合 お支払する方法を選んで、「進む             | <ul> <li>R &gt; 必要事項を入力 &gt; 入力</li> <li>」ボタンをクリックしてくだ</li> </ul> | 内容確認 > お支払手続き完了                 |
| ご利用内容                                             |                                                                   |                                 |
| お支払金額                                             | 17,432円                                                           |                                 |
| お支払金額合計                                           | 17,432円                                                           | 2) クレンットカート」のナェッ<br>クボックスにチェック。 |
| <b>お支払方法をお選びください</b><br>●. <mark>7</mark> レジットカード | <b>1</b> 。<br>進む                                                  |                                 |
|                                                   |                                                                   | ③「進む」をクリック。                     |

# 22 7-1. クレジットカードでの支払いの場合

### ③使用するクレジットカードの「カード番号」「カード有効期限」「セキュリティコード」を入力する。 ④入力が完了したら、「確認する」をクリックする。

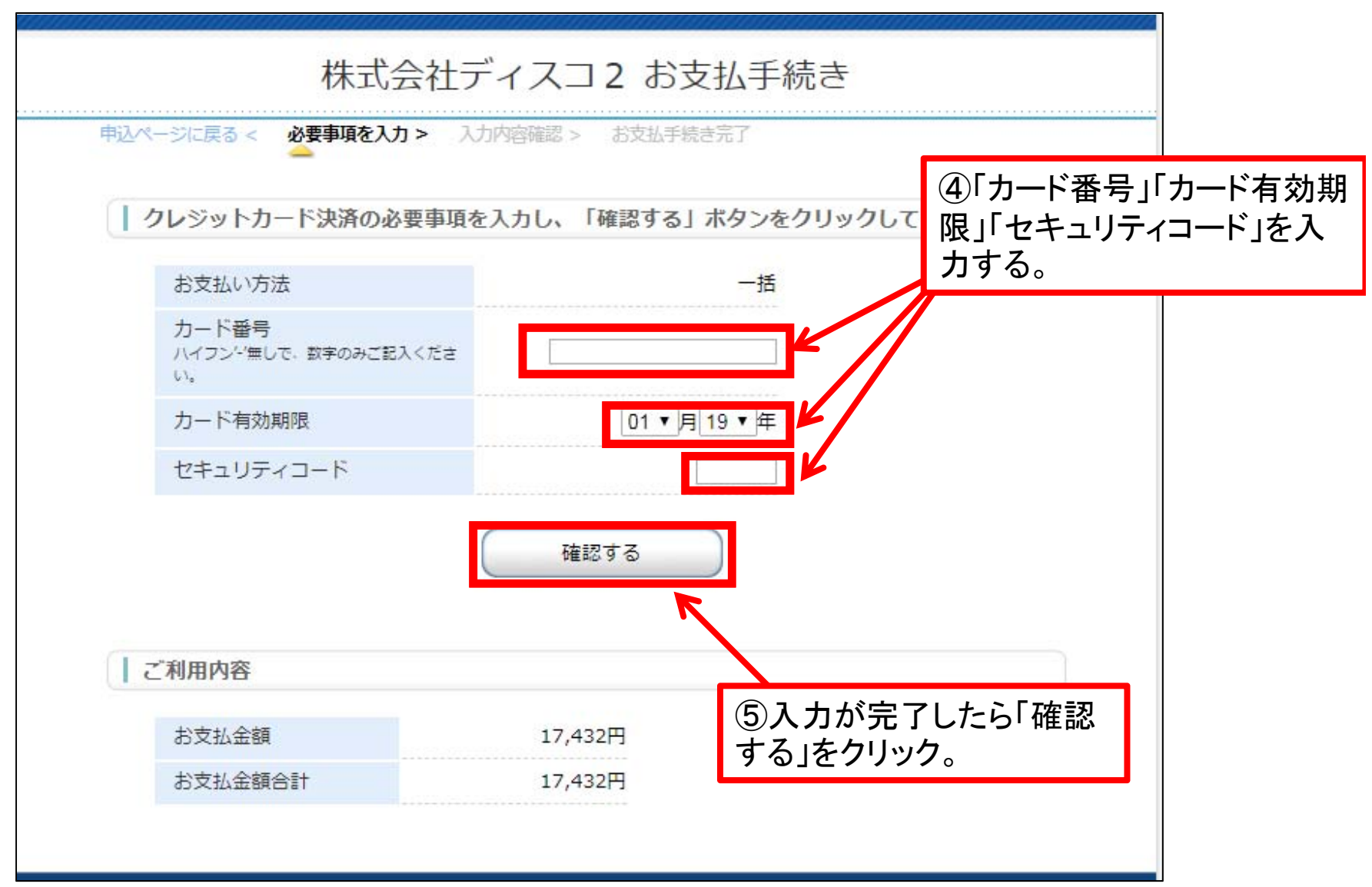

2019 Admissions Center, Tottori Univ.

# 23 7-1. クレジットカードでの支払いの場合

⑤入力内容等を確認して、「決済する」をクリックする。

| ページに戻る < 必要事項を入力 > | 入力内容確認 > お支払手続き完了        |
|--------------------|--------------------------|
|                    |                          |
| 下記の内容で決済します。よろし    | っければ、「決済する」 ボタンを押してください。 |
| 支払方法               | 一括                       |
| カード番号              |                          |
| カード有効期限(MM/YY)     |                          |
| ご利用内容              | 決済する                     |
| お支払金額              | 17,432円 ⑥「決済する」をクリッ      |
|                    |                          |

7-1. クレジットカードでの支払いの場合

⑥内容を確認し「進む」をクリックする。

| 株式                  | 会社ディスコ2 お支払手続<br>カ> Xカ啓羅 > ななまままで |               |
|---------------------|-----------------------------------|---------------|
| 記了しました。「進む」<br>川用内容 | ボタンをクリックしてください。                   | (7)「進む」をクリック。 |
| お支払金額               | 17,432円                           |               |
| 专业方法                | 一括                                |               |
| コード番号               |                                   |               |
| 有効期限(MM/YY)         |                                   |               |
| 的期限(MM/YY)          | 進む                                |               |

⑦インターネット出願システムへの登録は終了です。

| See 鳥取大学<br>Tattari University  |                                                                            |      |             |
|---------------------------------|----------------------------------------------------------------------------|------|-------------|
| ◆ トップページ / Top                  | お支払いが完了しました。<br>あなたの受付番号は以下の通りですので、大切に保存してください。                            |      |             |
|                                 | 受付番号                                                                       | 引き続  | き「出願書類等」の出力 |
|                                 | 228600406262                                                               | に進む  | 場合は、画面のこの場所 |
|                                 | まだ出願手続きは完了しておりません。<br>出願には出願書類等の提出が必要です。<br>出願書類等提出期間内に出願書類等を郵送(必着)してください。 | をクリッ | ックしてください。   |
|                                 | ⇒ 出願登録内容の確認、出願書類等の出力はこちら                                                   |      |             |
| 当サイトの管理運営は株式会社デ<br>© DISCO Inc. | イスコが行っています。                                                                |      |             |

# 7-2. コンビニエンスストア(セブンイレブン以外)又は,ペイジー,ネットバンキング

| お支払方法の選<br>こ利用される決済を                                               | ま<br>選択し、支払手順をご確認くた <mark>さい。</mark>                                                                                                    |   |   |                                            |
|--------------------------------------------------------------------|----------------------------------------------------------------------------------------------------|---|---|--------------------------------------------|
| - お支払い内容                                                           |                                                                                                    | 1 |   |                                            |
| 事業者名                                                               | 株式会社ディスコ                                                                                                    | 1 |   |                                            |
| お容様名                                                               | 鳥取 結衣 様                                                                                                    | 1 |   |                                            |
| お支払金額                                                              | 17,432円                                                                                                    | 1 |   |                                            |
| お支払期限                                                              | 2018/08/04 23:59:00 ※時刻は24時間表記です                                                                                                    | ] |   |                                            |
| 大学名<br>申込内容<br>入学検定料<br>受付番号                                       | 鳥取大学<br>2019年度入学試験出願<br>17,432円<br>228486952969                                                                                                    |   |   |                                            |
|                                                                    | ja a                                                                                                    |   |   |                                            |
| 重要なお知らせ                                                            |                                                                                                    |   |   |                                            |
| <ul> <li>■ネットバンキング</li> <li>■セキュリティ強化</li> <li>コンビーでのおく</li> </ul> | ブ(ペイジー)のお支払に関するお知らせ<br>とに関するお知らせ<br><b>5払し)</b>                                                                                                    | ] |   | ①支払い方法を選択してください                            |
| a-yy                                                               | LAWEON                                                                                                    |   |   | コンビニで支払いを行う場合、「支払先のコンビ                     |
| ファミリーマート                                                           | Devision                                                                                                    | 2 |   | コーンを選択してくだい。                               |
| サークルドサンクス                                                          | <u> (89-лик 🛣 </u>                                                                                                    | Γ |   | 銀行で支払いを行う場合,「ATM」か「ネットバン<br>キング」を選択してください。 |
| セイコーマート                                                            | Sectmant                                                                                                    |   |   |                                            |
|                                                                    |                                                                                                    |   |   |                                            |
| デイリーヤマザキ                                                           | <u>2</u>                                                                                                    |   |   |                                            |
|                                                                    |                                                                                                    |   |   |                                            |
| 銀行でのお支払                                                            | ()                                                                                                    | - |   |                                            |
| АТМ                                                                | RESINGE HEREST VERME ©URGER Structure () come of the second second seco | V | 4 |                                            |
| ネットバンキング                                                           |                                                                                                    |   |   |                                            |
|                                                                    | Copyright(c) WELLNET CORPORATION All rights reserved.                                                                                                    |   |   |                                            |

# 7-2. コンビニエンスストア(セブンイレブン以外)又は,ペイジー,ネットバンキング

| ローソン                                                                                                    |                                                                                                    | (※画面は,ローソ)                                                                   | ンの例です) |  |  |  |
|----------------------------------------------------------------------------------------------------|----------------------------------------------------------------------------------------------------|------------------------------------------------------------------------------|--------|--|--|--|
| Loppiつビ用のQRを印刷または携帯に表示してLoppiにて操作をおこなってくたさい。         + お支払い内容         重要なお知らせ         ▶ ■ セキュリティ強化に関するお知らせ         印刷する       画面を確認         店舗を検索 | ②画面のお支払い内容を確認し, 選択したコン<br>ビニにて検定料(検定料+払込手数料)をお支払<br>いください。                                                                                                    |                                                                              |        |  |  |  |
|                                                                                                    | Loppilこでお客様番号と確認番                                                                                                    | 号を入力し、レジでお支払い                                                                |        |  |  |  |
|                                                                                                    | の各様番号                                                                                                    | 9459-569-159-0<br>035659                                                     |        |  |  |  |
| LoppiでQRをかざして、レジでお支払い           最初に         Lopp端末から「Loppi専用コードをお持ちの方」のボタンを押します。           2番目に         Lopp端末の二次元パーコード読込口に、QR(Loppivビ専用)をかざします。  | 新初に     「「「」」     「」     「」     「」     「」     「」     「」     「」     「」     「」     「」     「」     「」     「」     「」     「」     「」     「」     「」     「」     「」     「」     「」     「」     「」     「」     「」     「」     「」     「」     「」     「」     「」     「」     「」     「」     「」     「」     「」     「」     「」     「」     「」     「」     「」     「」     「」     「」     「」     「」     「」     「」     「」     「」     「」     「」     「」     「」     「」     「」     「」     「」     「」     「」     「」     「」     「」     「」     「」     「」     「」     「」     「」     「」     「」     「」     「」     「」     「」     「」     「」     「」     「」     「」     「」     「」     「」     「」     「」     「」     「」     「」     「」     「」     「」     「」     「」     「」     「」     「」     「」     「」     「」     「」     「」     「」     「」     「」     「」     「」     「」     「」     「」     「」     「」     「」     「」     「」     「」     「」     「」     「」     「」     「」     「」     「」     「」     「」     「」     「」     「」     「」     「」     「」     「」     「」     「」     「」     「」     「」     「」     「」     「」     「」     「」     「」     「」     「」     「」     「」     「」     「」     「」     「」     「」     「」     「」     「」     「」     「」     「」     「」     「」     「」     「」     「」     「」     「」     「」     「」     「」     「」     「」     「」     「」     「」     「」     「」     「」     「」     「」     「」     「」     「」     「」     「」     「」     「」     「」     「」     「」     「」     「」     「」     「」     「」     「」     「」     「」     「」     「」     「」     「」     「」     「」     「」     「」     「」     「」     「」     「」     「」     「」     「」     「」     「」     「」     「」     「」     「」     「」     「」     「」     「」     「」     「」     「」     「」     「」     「」     「」     「」     「」     「」     「」     「」     「」     「」     「」     「」     「」     「」     「」     「」     「」     「」     「」     「」     「」     「」     「」     「」     「」     「」     「」     「」     「」     「」     「」     「」     「」     「」     「」     「     「」     「」     「     「」     「」     「     「」     「     「     「     「     「     「     「     「     「     「     「     「     「     「      「     「     「     「     「     「         「 | 各種番号<br>をおおちの方<br>いたでする<br>「各種番号をお持ちの方」の<br>ボタンを押します。                        |        |  |  |  |
| 3番目に 表示された画面を確認し、次の画面へ。 <mark>申込券が発券さ</mark> れます。                                                                                                 | 2番目に<br>* * * * * * * * * * * * * * * * * * *                                                                                                     | <b>39-159-0)</b> を入力し、次の画面へ<br>省く                                            |        |  |  |  |
| 最後に 30分以内にレジにてお支払い下さい。取扱明細葉領収書を必ずお受け取りく<br>ださい。                                                                                                   | 3番目に 確認番号(035659)を                                                                                                    | えてし、次の画面へ                                                                    |        |  |  |  |
| 、<br>※うまくQRが読込めない場合は、下記のお客様番号と確認番号から操作してください。                                                                                                    | 4番目に 表示された画面を確認                                                                                                    | 烈し、次の画面へ。 <mark>申込券が発券さ</mark> れます。                                          |        |  |  |  |
| (注)選択したコンビニンエンスストアを変更<br>する場合は,「前の画面に戻る」をクリックし<br>て, 再度選択しなおしてください。                                                                               | 最後に<br>おさい。<br>Copyright(o) WELL                                                                                                    | お支払い下さい。取扱明細兼領収書を必ずお受け取りく<br>前の画面に戻る<br>NET CORPORATION All rights reserved. |        |  |  |  |

# 27 7-3. コンビニエンスストア(セブンイレブン)

①画面のお支払い内容を確認し, セブンイレブンにて検定料(検定料+払込手数料)をお支払いください。

|                                                                                                    | お客様控                     | ※本語をレジでご提示頂き、代金と引換えでチケットをお受知<br>また、本語はお持ち帰り頂き、大切に保管してください。 | りください。                |    |  |  |  |  |  |
|----------------------------------------------------------------------------------------------------|--------------------------|------------------------------------------------------------|-----------------------|----|--|--|--|--|--|
|                                                                                                    |                          | インターネットチケット発券サービス<br>(セブン-イレブン代金収納サービス                     | ご <mark>ス払込票</mark> ) | -  |  |  |  |  |  |
| お支払い                                                                                                    | 受付方法                     | チケットと代金の引換                                                 |                       |    |  |  |  |  |  |
|                                                                                                    | お客様名                     | 烏取一郎 様                                                     |                       |    |  |  |  |  |  |
| <b>Y</b>                                                                                                    | 払込先名                     | F127                                                       |                       |    |  |  |  |  |  |
|                                                                                                    |                          | 2375-2078-63412                                            |                       |    |  |  |  |  |  |
| レジでの                                                                                                    | 払込票番号                    |                                                            |                       |    |  |  |  |  |  |
| チケット発券あり                                                                                                    | 払込金額                     | 17,432円                                                    | 発券枚数                  | 1枚 |  |  |  |  |  |
|                                                                                                    | 発券期限                     | 2018年8月30日(木) 23:59                                        |                       |    |  |  |  |  |  |
|                                                                                                    | お渡し方法                    | 代金お支払い時にレジより発券                                             |                       |    |  |  |  |  |  |
|                                                                                                    | お問合せ先                    | 0120-202-079 (24時間)                                        |                       |    |  |  |  |  |  |
| <ul> <li>上記絵舞期限日時までに、レジにて木栗をご供示頂き、現金、nanaco、クレジットカードで代金をお支払い下さい、<br/>(左犯のち払方ははご知用できません。「nanaco以外の電子マネー」、「クオカード」、)</li> <li>代金と別換えでチケットをお受取りください。</li> <li>* 本栗は、レジにてお麦取りのガインをお願い吸します。</li> <li>* 本栗は、レジにてお麦取りのガインをお願い吸します。</li> <li>* 本栗は、レジにてお麦取りのガインをお願い吸します。</li> <li>* 本栗は、レジにてお麦取りのガインをお願い吸します。</li> <li>* 本栗は、ケットではありません。又、ご注文厚達ました内容が正しいか今一度ご確認ください。</li> <li>* 本栗は、上記の内募納機を過ぎた場合は無効となります。</li> <li>* 注欠内容についてのお問合せば、私気には飲むためにご連絡ください。</li> <li>* 代金お支払い後の変要・取得、振金等は、一切あ受けできません。</li> <li>* レジにてお渡しずは使いのみ行わせて頂きます。</li> </ul> |                          |                                                            |                       |    |  |  |  |  |  |
| <ul> <li>料金内訳</li> <li>デケット代金</li> <li>子放料</li> <li>合計</li> </ul>                                                                                                    | 17,432円<br>0円<br>17,432円 |                                                            |                       |    |  |  |  |  |  |

#### 8. 出願書類等の印刷

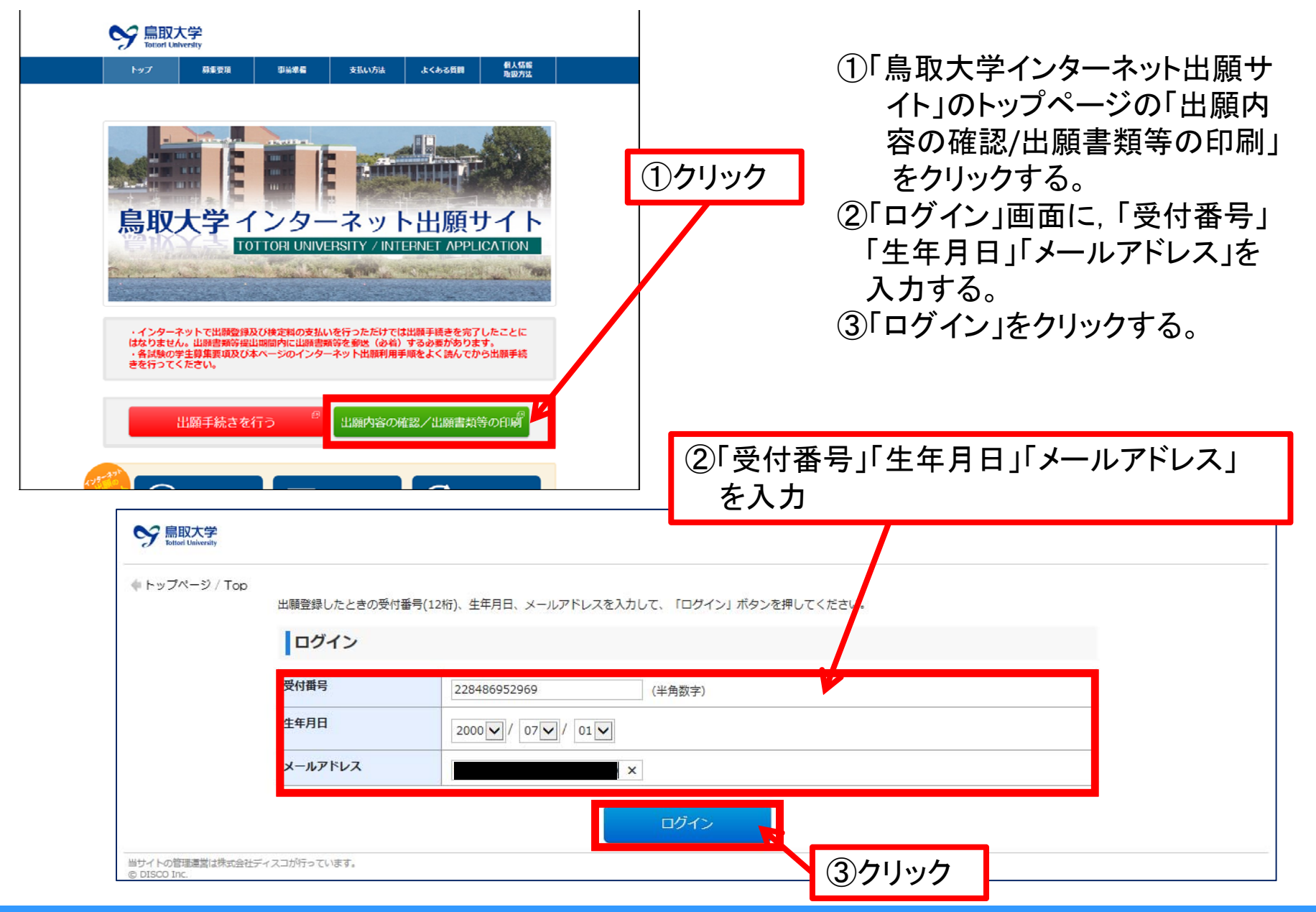

2019 Admissions Center , Tottori Univ.

## 8. 出願書類等の印刷

29

#### ④「出願書類(PDF)の出力」をクリックし、出願書類等を印刷する。

| アアウト / Log out |                               |                           |  |  |  |
|----------------|-------------------------------|---------------------------|--|--|--|
| お支払い内容         |                               |                           |  |  |  |
| 受付番号           |                               | 228600406262              |  |  |  |
| 受付日時           |                               | 2018年8月27日 10時00分00秒      |  |  |  |
| 検定料            |                               | 17,000 円<br>クレジットカード      |  |  |  |
| 決済種別           |                               |                           |  |  |  |
| 払込手数料          |                               | 432 円                     |  |  |  |
| 合計金額           |                               | 17,432 円                  |  |  |  |
| 出願登録ステータス      | 支払済み以下のボタンを押し<br>出願書類(PDF)の出力 | して表示される出願書類を印刷し、郵送してください。 |  |  |  |
| 它古             |                               |                           |  |  |  |

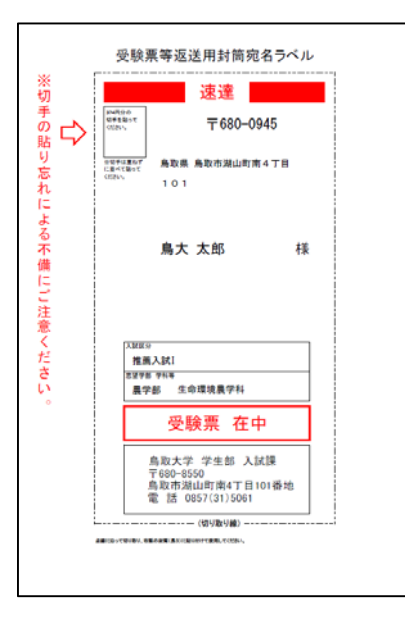

切り取り線から切り取り,市 販の長形3号封筒に貼付す

※切手(374円分)の貼り忘 れに注意してください。

る。

受験票等返送用封筒宛名ラベル

#### 出願書類等送付用封筒ラベル

|                                       |             |                                 |                           | 速       | ì            | 圭     |       |       |                      |                |                            |
|---------------------------------------|-------------|---------------------------------|---------------------------|---------|--------------|-------|-------|-------|----------------------|----------------|----------------------------|
| Ť                                     | 邮便切         | 戶                               |                           |         |              | 2 2   | 93    | 2 3 0 | 92                   |                |                            |
| 〒鳥                                    | 680<br>取    | )—<br>市沽                        | 8550<br>湖山町南4丁目1          | 01番地    |              |       | 1     | 簡易    | 書留                   | ŀ速             | 達                          |
| 鳫                                     | ₿B          | <b>X</b>                        | 大学 学生                     | 部入      | 試課           | ,宛    | 1     | 入学    | ዾ願書                  | 書在             | 中                          |
| Х                                     | 試区          | 分                               | 推薦入試Ⅰ                     |         |              |       |       |       |                      |                |                            |
| 志                                     | 望学          | 部                               | 農学部                       | 学科等     | 生命琐          | 境農学   | 料     |       |                      |                |                            |
| 差出                                    | 住           | 所                               | 680-0945<br>鳥取県 鳥取市湖山町    | 「南4丁目 1 | 0 1          |       |       |       |                      |                |                            |
| 7                                     | 氏           | 名                               | 鳥大 太郎                     |         |              |       |       |       |                      |                |                            |
|                                       |             |                                 | 1                         | 出願書類    | チェックリス       | ۲ŀ    |       |       |                      |                |                            |
| _                                     |             | _                               |                           |         | A<br>O<br>入試 | 推薦入試Ⅰ | 推薦入試Ⅱ | 一般入試  | 特帰<br>別国<br>入子<br>試女 | 特社<br>別会<br>入試 | 留私<br>学費<br>生外<br>入国<br>試人 |
| 調査書                                   | ŧ.          |                                 |                           |         |              |       |       |       |                      |                |                            |
| 受联系                                   | 景寺返<br>9 由書 | 达用<br>: 白戸                      | 时間( <b>姜切</b> 手)<br>  推薦書 |         |              |       |       |       |                      |                |                            |
| 通知書                                   | 書等返         | 送用                              | 时简(要切手)                   |         |              |       |       |       |                      |                |                            |
| 推薦書                                   | *           |                                 |                           |         |              |       |       |       |                      |                |                            |
| 自己推                                   | 住萬書         | (該当                             | 者のみ)                      |         |              |       |       |       |                      |                |                            |
| 志願利                                   | 聖田書         | <ul> <li>(該当<br/>オス)</li> </ul> | (者のみ)<br>「格力は地士の沙什の羊茸の    | ·····   |              |       |       | -     | _                    |                |                            |
| 展14月<br>(該当                           | ■1-1対       | ୨୦୦<br>୨୦                       | 【格文は电力日右体の目表報             | 宇からの証明者 |              |       |       |       |                      |                |                            |
| 英語創                                   | 能力を         | 判定で                             | できる資料(該当者のみ)              |         |              |       |       |       |                      |                |                            |
| 課外》<br>のみ)                            | 舌動実         | 績等                              | を判断できる資料及び指導者             | の所見(該当者 |              |       |       |       |                      |                |                            |
| 大学)                                   | 入試セ         | ンター                             | 試験成績請求票                   |         |              |       |       |       |                      |                |                            |
| 身上:                                   | 記録          | *x 00 4                         |                           |         |              |       |       |       |                      |                |                            |
| 卒棄(修了)証明書又は同見込証明書及び成績証明書<br>パスポート(写)等 |             |                                 |                           |         |              |       |       |       |                      |                | **                         |
| 保護者の海外在留証明書                           |             |                                 |                           |         |              |       |       |       |                      |                |                            |
| 志望到                                   | 量由書         | (該当                             | 诸のみ)                      |         |              |       |       |       |                      |                |                            |
| 658                                   | 評価シ         | h ( #                           | 亥当者のみ)                    |         |              |       |       |       |                      |                |                            |
| 資格調                                   | <b>正明書</b>  | (写)                             | 等(該当者のみ)                  |         |              |       |       |       |                      |                |                            |
| 日本留字試験の成績証明書等<br>住民票等                 |             |                                 |                           |         |              |       |       |       |                      |                | *                          |
|                                       |             |                                 |                           |         |              |       |       |       | *#                   | 当するも           | のを提出                       |
|                                       |             |                                 | 必ず簡易書留・速達                 | で出願期間内  | に必着と         | なるよ   | う郵送し  | 、てくださ | きい。                  | Τ              |                            |
|                                       |             |                                 |                           |         |              |       |       |       |                      | -              |                            |

市販の角形2号封筒に貼付する。 「出願書類チェック」リストは、出願に必要な書 類です。出願書類等送付用封筒に、必要な書 類を封入したら、リストにOをつけましょう。

9. 出願に必要な書類は、出願する学部よって違いますので以下のページ から確認してください(推薦入試 I 学生募集要項P. 6)。

| 地域学部 | • • • | 32 |
|------|-------|----|
| 工学部  | • • • | 33 |
| 農学部  | • • • | 34 |

9. 出願に必要な書類を封入し, 郵便局に持っていき書留郵便で送付する。

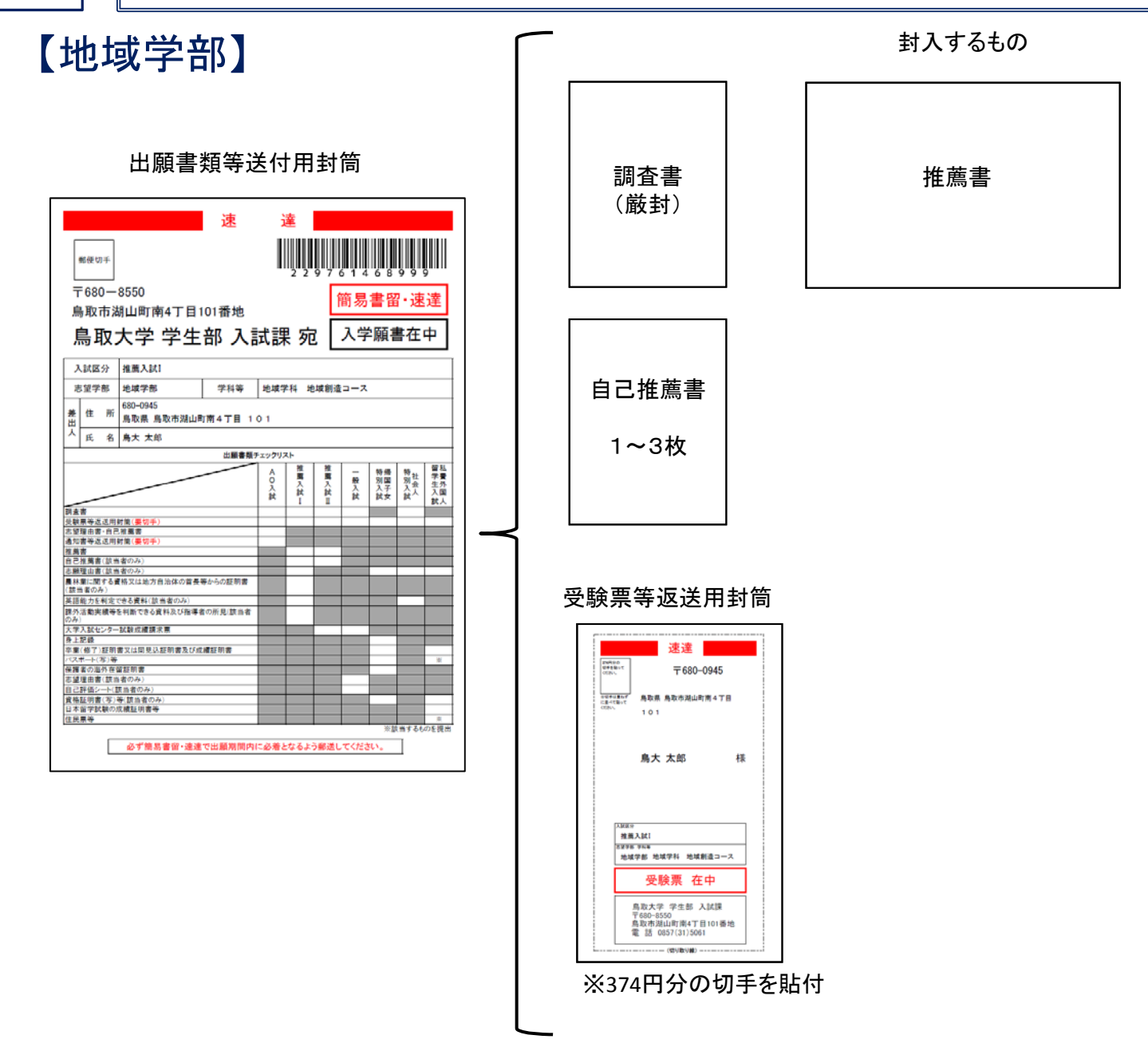

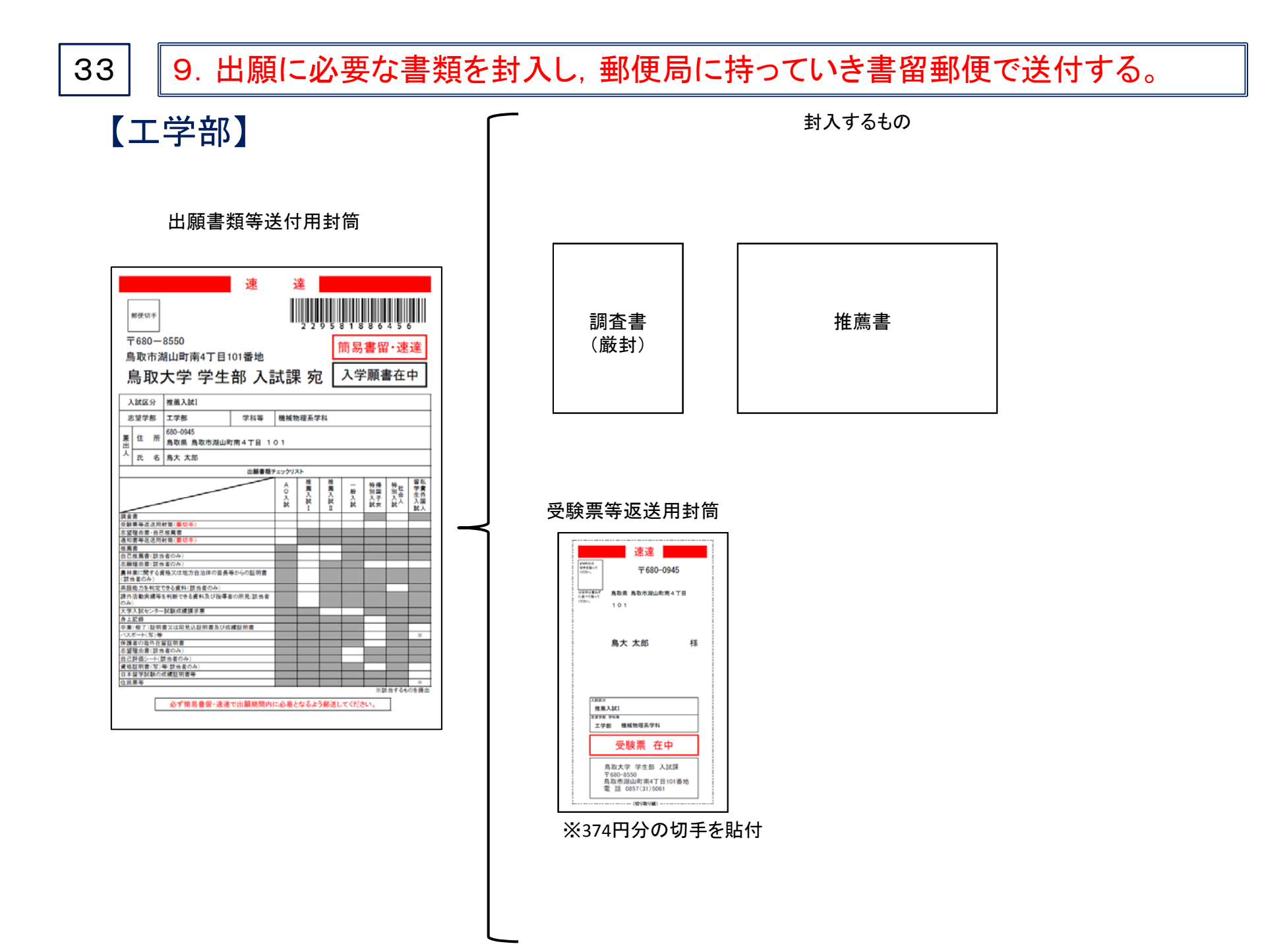

9. 出願に必要な書類を封入し, 郵便局に持っていき書留郵便で送付する。

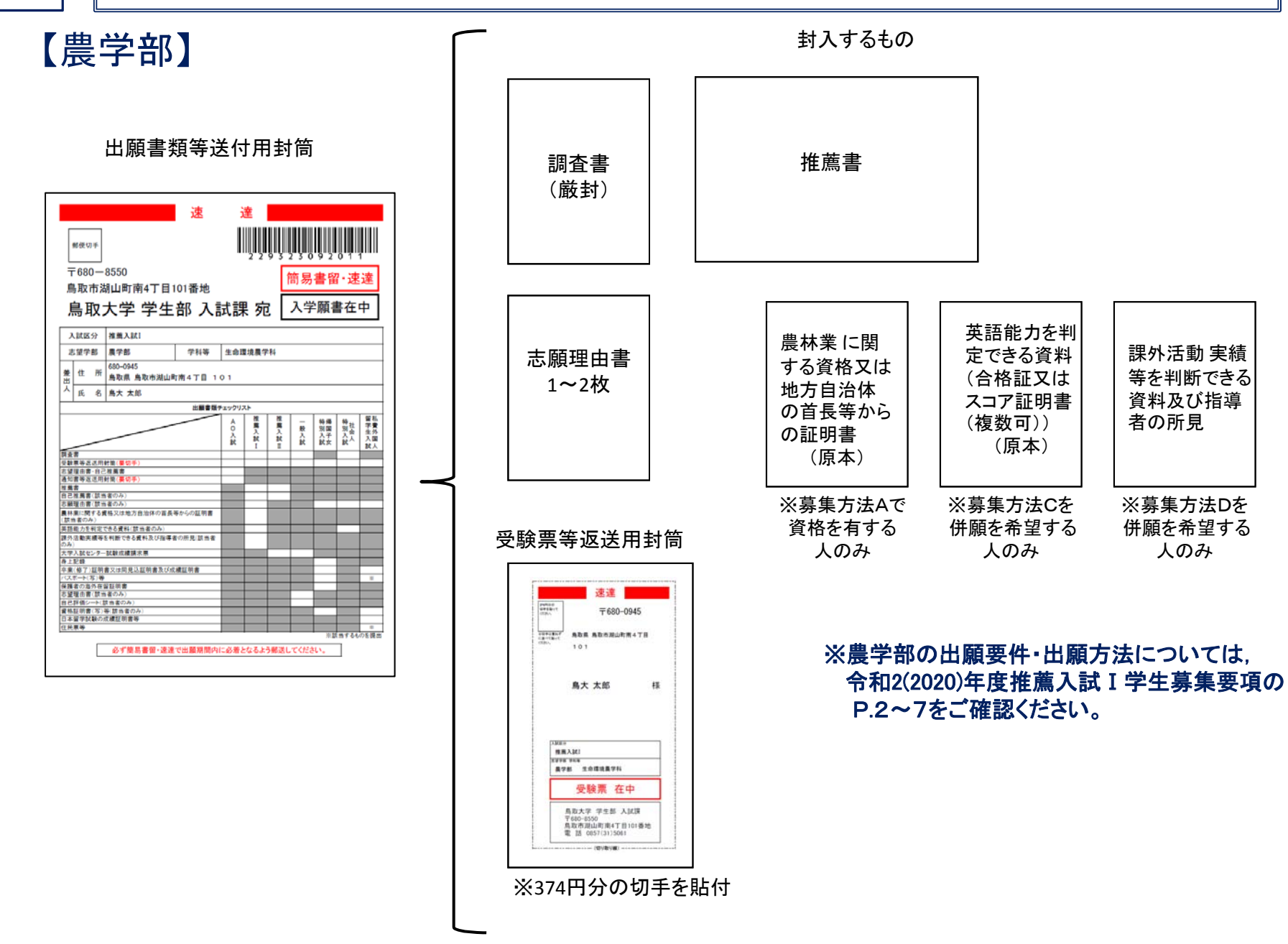

【問い合わせ先等】

Oインターネット出願登録の方法,検定料支払方法に関する問い合わせ先 (株)ディスコ「学び・教育」出願・申込サービスサポートセンター TFL:O12O-202-079(24時間365日対応)

※入試に関する質問については、以下の問い合わせ先にご連絡ください。 〇入試に関する問い合わせ先/出願書類等提出先 鳥取大学学生部入試課 〒680-8550 鳥取市湖山町南4丁目101番地 TEL:(0857)31-5061(平日9:00~17:00)